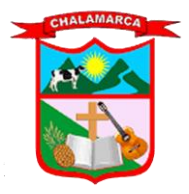

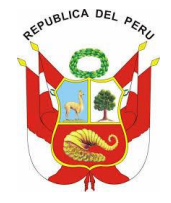

## MUNICIPALIDAD DISTRITAL DE CHALAMARCA

### UNIDAD DE TECNOLOGÍAS DE INFORMACIÓN

### SISTEMA TRAMITE DOCUMENTARIO

# MANUAL DE USUARIO

JoseHCs

Firma Digital

Ing. José Heyner Coronel Sánchez Responsable de la Unidad de Tecnologias de Informacion

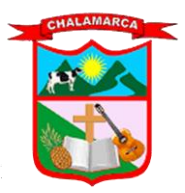

RUC №: 2032590591

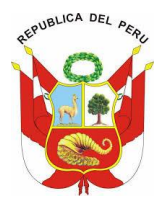

#### I. Introducción

El objetivo principal de un Sistema de Trámite Documentario es permitir a una Municipalidad tener el control de la ubicación física y lógica de la documentación que fluye y llega dentro de ella y realizar su seguimiento, mejorando así la calidad de servicio y atención al cliente los cuales básicamente son nuestra población Chalamarquina. Por este motivo es que ha preparado esta guía resumida para los usuarios del Sistema de Trámite Documentario de la Municipalidad Distrital de Chalamarca, que permitirá conocer los aspectos básicos, como son la GENERACIÓN, RECEPCIÓN, ENVIÓ y TÉRMINO de trámites.

#### II. Sistema Tramite Documentario MDCH

#### I. Ingresar al Sistema

Para ingresar al "Sistema de Tramite Documentario" de la Municipalidad Distrital de Chalamarca, existen varias opciones, las cuales los describiremos a continuación:

#### I.I. Página Web Principal

A través de la página web de la entidad, ingresando al link (www.munichalamarca.gob.pe) (**Figura N°. I**), desde cualquier navegador web (Mozilla Firefox, Internet Explorer, Google Chrome, Microsoft Edge), o también ingresando en el buscador de Google **"Municipalidad Distrital de Chalamarca" (Figura N°. 2),** al hacer clic en cualquiera de las dos opciones nos muestra vista principal (**Figura N°. 3**).

Figura N°. I. Dirección URL

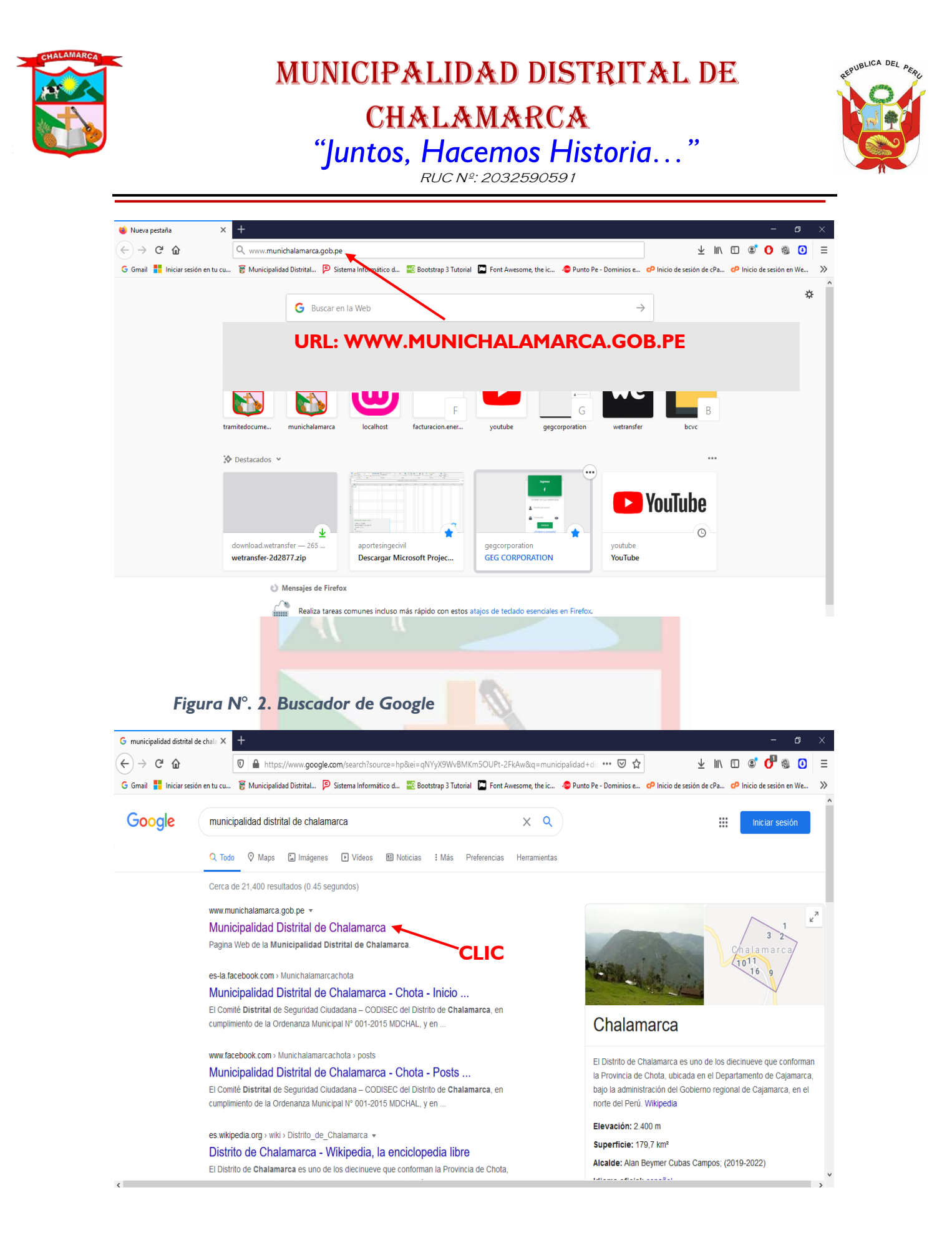

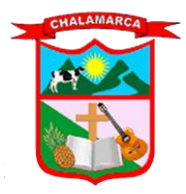

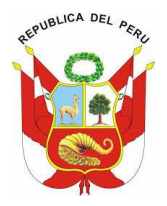

#### Figura N°. 3. Página Web de la Municipalidad Distrital de Chalamarca

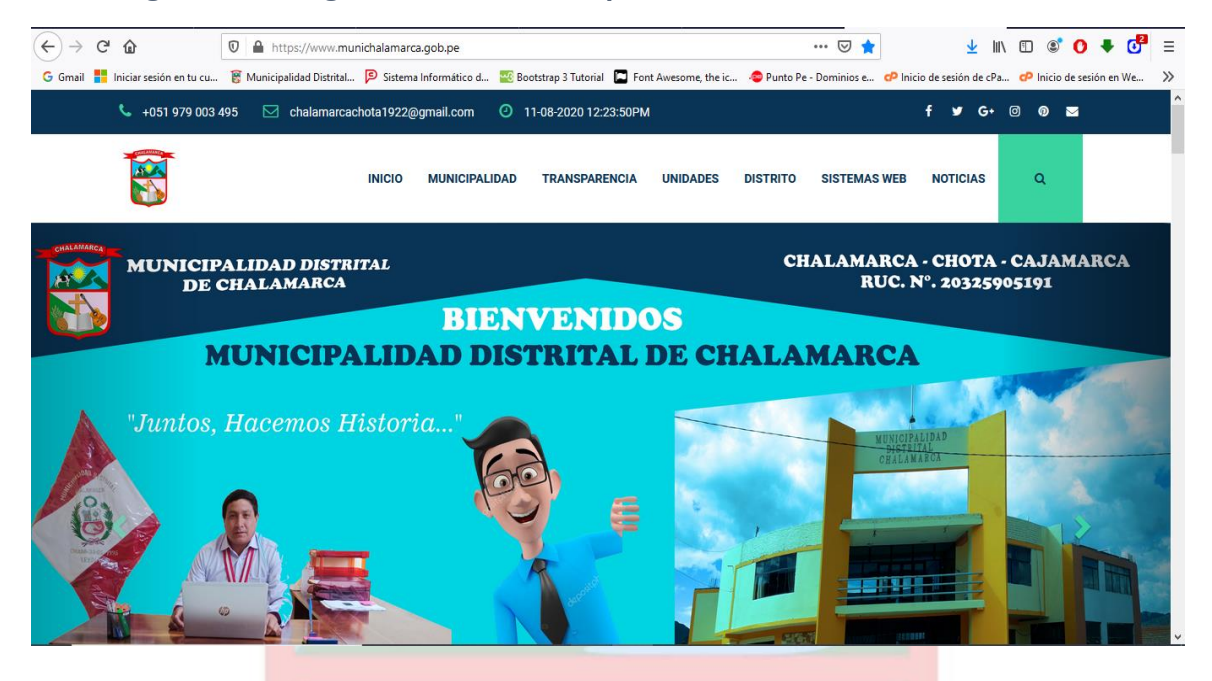

#### Primera Opción:

Si deslizamos la slider que aparece en la parte derecha hacia abajo, nos muestra opciones, para lo cual elegiremos la opción de TRAMITE DIGITAL (Figura N°. 4).

#### Figura N°. 4. Seleccionar Tramite Digital

| Image: Section of the Comparison of the Comparison of t | 👸 Municipalidad Distr | trital de Chal 🗙 🕂                   |                               |                                  |                                   |                         |                    | 8 <u>-</u>   | ٥     | ×  |
|----------------------------------------------------------------------------------------------------|-----------------------|--------------------------------------|-------------------------------|----------------------------------|-----------------------------------|-------------------------|--------------------|--------------|-------|----|
|                                                                                                    | ← → ♂ ŵ               | 🖸 🔒 https://wv                       | vw.munichalamarca.gob.pe      |                                  | ***                               | ☑ 🚖                     | ⊻ ⊪\ ⊡ @           | 0 1          | 6     | Ξ  |
| INCO   MINICIPALIDA   TANSPARENCIA   INDADE   DISTRIO   SISTRIO   NOTICAS   NOTICAS   COLLECTEDEDEDEDEDEDEDEDEDEDEDEDEDEDEDEDEDEDE                                                                                                    | G Gmail 📕 Iniciar     | r sesión en tu cu 👸 Municipalidad Di | strital 👂 Sistema Informático | o d 🥂 Bootstrap 3 Tutorial 🔲 For | t Awesome, the ic 📀 Punto Pe - Do | minios e 🧬 Inicio de se | sión de cPa 🥏 Inic | io de sesión | en We | >> |
| OKTIDAD DE TECNOLOCITAS DE INFORMACIÓN - MIDOI - 2020     Image: Strategy of the strategy of the stra                                                               |                       |                                      | INICIO MUNICI                 | PALIDAD TRANSPARENCIA            | UNIDADES DISTRITO S               | ISTEMAS WEB NOT         | TICIAS Q           |              |       |    |
| Image: Noticias   Image: Distribution of the sector of the sector of t                                  |                       | U                                    | NIDAD DE TEC                  | NOLOGIAS DE INF                  | ORMACIÓN - MIDCI                  | 1 - 2020                |                    |              |       |    |
| Image: Noticias   Image: Distribulication   Image: Distribulication                                                                                                    |                       |                                      |                               |                                  |                                   |                         |                    |              |       |    |
| pte image: port ranparencia image: port ranparencia image: port ranparencia image: port ranparencia   port ranparencia turismo directorio muni. proyectos proyectos                                                                                                    |                       | Norticias                            | TRAMITE DIGITAL               | LIBRO RECLAMACIÓN                | CONVOCATORIAS                     | Report.                 | aje Distrito       |              |       |    |
|                                                                                                    |                       | POR. TRANPARENCIA                    | TURISMO                       | DIRECTORIO MUNI.                 | PROYECTOS                         | Felices Fi              | iestas Patrias     |              |       |    |
|                                                                                                    |                       |                                      |                               |                                  |                                   |                         |                    |              |       |    |

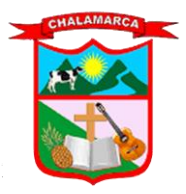

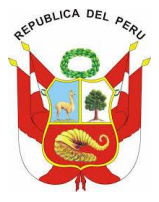

#### Segunda Opción:

En el menú de la pagina web nos dirigimos a Sistemas Web - Tramite Documentario (Figura N°. 5):

Figura N°. 5. Seleccionar Tramite en el Menú de la Pagina Web 👸 Municipalidad Distrital de Chali 🗙 ... 🛛 🚖 ← → ♂ ŵ 🛛 🔒 https://www.munichalamarca.gob.pe ↓ ||\ □ ③ 0 G Gmail 🚦 Iniciar sesión en tu cu... 👸 Municipalidad Distrital... 👂 Sistema Informático d... 🐲 Bootstrap 3 Tutorial 🗖 Font Awesome, the ic... 🧔 Punto Pe - Dominios e... 🕫 Inicio de sesión de cPa... 🛷 Inicio de sesión de cPa... 💺 +051 979 003 495 🛛 🖂 chalamarcachota1922@gmail.com 🕘 11-08-2020 02:33:35PM f 🍠 G+ 🔟 🗿 🖂 TRANSPARENCIA UNIDADES DISTRITO SISTEMAS WEB NOTICIAS 0 INICIO MUNICIPALIDAD RAMITE DOCUMENTARIO CHALA CAJAMARCA MUNICIPALIDAD DISTRITAL ARCHIVO 5191 DE CHALAMARCA **BIENVENIDOS** CORREO INSTITUCIONAL **MUNICIPALIDAD DISTRITAL DE CHALAMARCA** "Juntos, Hacemos Historia.. nichalamarca.gob.pe/?module=tramiteDocumen 𝒫 Escribe aquí para buscar Ŧ

Al hacer clic en **TRAMITE DOCUMENTARIO**, nos muestra dos opciones.

#### Dirección URL 1.2.

Si decidimos ingresar mediante la URL, tan solo ejecutamos nuestro navegador preferido dirección de digitamos dirección: en la url la siguiente У tramitedocumentario.munichalamarca.gob.pe (Figura N°. 6).

Figura N°. 6. URL del Sistema Tramite Documentario

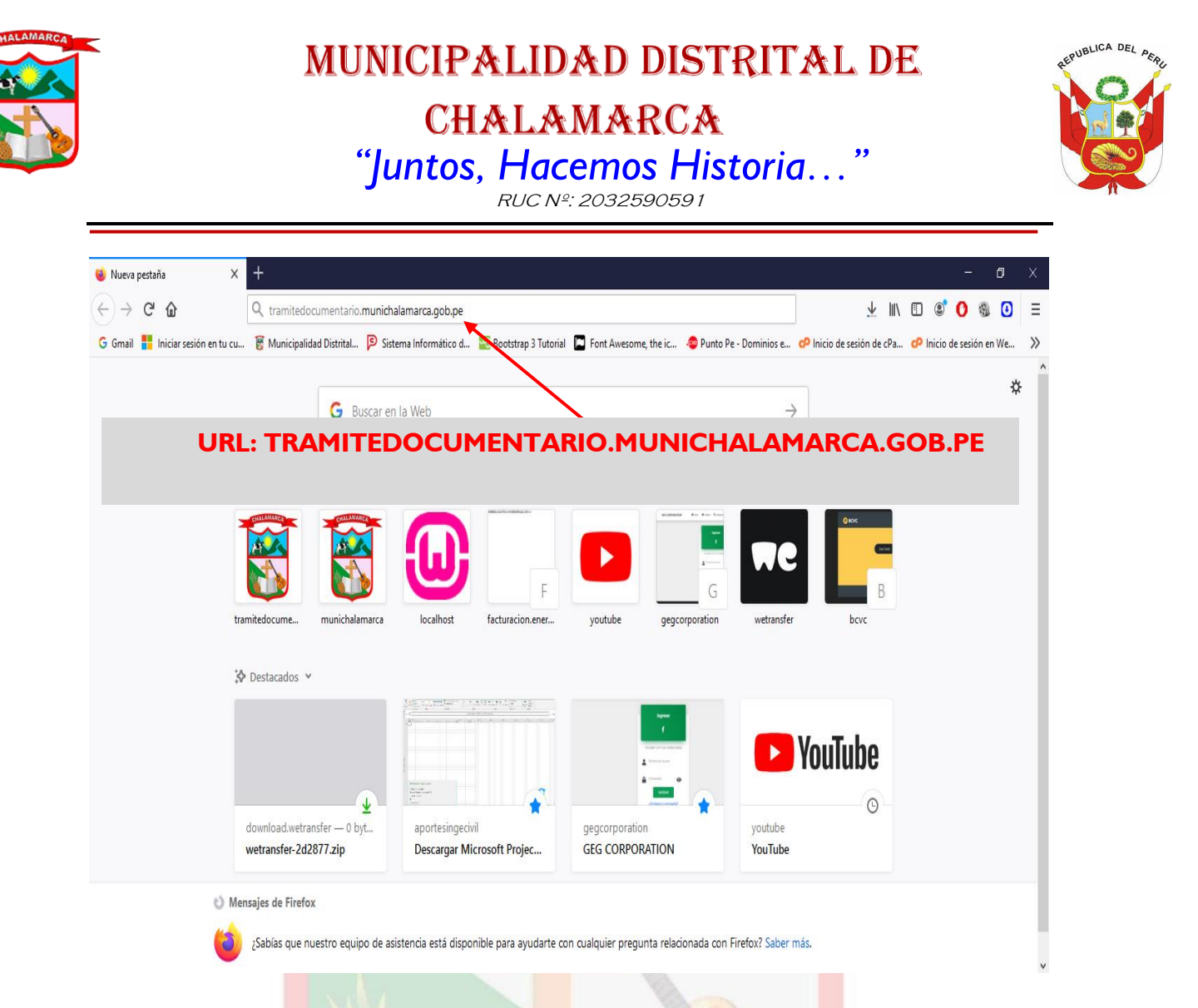

Al presionar la tecla enter, nos muestra la pantalla principal para realizar nuestro tramite documentario de forma digital (Figura N°. 7.).

#### 2. Pantalla Principal

Nos muestra la interfaz principal para que las entidades públicas, privadas y ciudadanía en general puedan realizar su tramite sin tener que acercarse a nuestra Municipalidad.

Figura N°. 7. Interfaz Principal del Sistema de Tramite Documentario

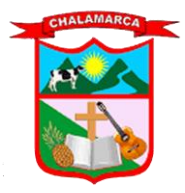

### MUNICIPALIDAD DISTRITAL DE CHALAMARCA

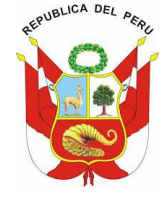

"Juntos, Hacemos Historia..." RUC №: 2032590591

| Sis. Tramite 💿                                                   | Municipalidad Distrital de Chalamarca |                                                    |                        |                                                  |                             |   |  |
|------------------------------------------------------------------|---------------------------------------|----------------------------------------------------|------------------------|--------------------------------------------------|-----------------------------|---|--|
| Bienvenido<br>Juestro Sistema de Tramite<br>Documentario Digital | Documentos<br>Ingrese los datos       | para registrar su tramite                          |                        | (m) / Administración / Dacumentos<br>/ Registrar |                             |   |  |
| panada Distritai de Chalamarci                                   | Bienvenido! Ingresa toda              | la informacion solicitada para realizar su tramite | desde tu ordenador sin | acercarte a la entidad Grac                      | ias.                        | × |  |
| Video Tutorial                                                   | + Informacion pa                      | ra Realizar el Tramite                             |                        |                                                  |                             | < |  |
| 🕑 Ver                                                            | DNI                                   | Apellidos y Nombres                                |                        | N°. de Celular                                   | Correo Electronico          |   |  |
| Manuales - Información                                           | Ingresar DNI 🔄                        | Ingresar Apellidos y Nombres                       |                        | Ingresar Numero 🕏                                | Ingresar Correp Electronico |   |  |
|                                                                  | Asunto                                |                                                    | Contenido              |                                                  |                             |   |  |
| 🦉 Ayuda                                                          | Ingresar Asunto                       |                                                    | Ingreso                | ur Contenido                                     |                             |   |  |
|                                                                  | Tipo Documento                        |                                                    | Unidad De              | stino                                            |                             |   |  |
|                                                                  | Seleccionar Tipo                      |                                                    | • Selec                | ccionar Unidad                                   |                             | • |  |
|                                                                  | Archivo                               |                                                    |                        |                                                  |                             |   |  |
|                                                                  |                                       |                                                    |                        |                                                  |                             |   |  |

Esta interfaz nos muestra un formulario donde tenemos que ingresar nuestros datos correctamente para registrar el trámite, todos los datos que se muestran en este formulario son obligatorios de ser llenados.

Nos muestra tres botones:

**Cancelar:** Cancela el tramite a realizar y nos redirecciona a la pagina web de la Municipalidad.

**Limpiar:** Si a ingresado de forma incorrecta sus datos y quiere volver a ingresarlos esta opción nos limpia todos los campos ingresados y quedan vacíos para ser digitados nuevamente.

**Registrar:** Una vez llenado todos los datos y cargado el archivo, al hacer clic en este botón nos registra nuestro trámite.

#### 3. Llenar Datos en el Formulario

- El campo DNI debe tener como mínimo y máximo 8 números, no se aceptan letras.
- El campo Apellidos y Nombres se debe digitar apellidos y nombres completos del usuario a realizar el trámite.

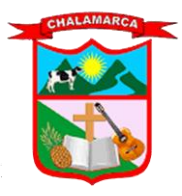

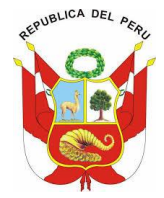

- El campo N°. de Celular debe tener como mínimo y máximo 9 números, no se aceptan letras.
- El campo Correo Electrónico debe ingresar un correo electrónico valido,  $\triangleright$ a través del cual se aran las notificaciones del estado de su trámite.
- > El campo Asunto se debe digitar el título del trámite a realizar.
- El campo Contenido se debe digitar el contenido o cuerpo del porque se está realizando dicho trámite, debe tener como máximo 255 caracteres.
- > El campo **Tipo Documento** se debe seleccionar el tipo de documento que esta realizando, ya sea (Oficio, Solicitud, Carta, Informe, etc.).
- El campo Unidad Destino se debe seleccionar la Unidad a donde va  $\geq$ dirigida su documento para ser atendido.
- Finalmente se tiene que cargar el archivo que debe ser escaneado.
- Ejemplo: (Figura N°. 8.)

#### Figura N°. 8. Llenado Correcto del Formulario

| Sis. Tramite 👁                                                     | St Municipalidad Distrital de Chalamarca |                                        |                              |             |                               | G                                   |        |
|--------------------------------------------------------------------|------------------------------------------|----------------------------------------|------------------------------|-------------|-------------------------------|-------------------------------------|--------|
| Bienvenido<br>A Nuestro Sistema de Tramite<br>Documentario Digital | Documentos<br>Ingrese los datos p        | oara registrar su tramite              |                              |             | ím) / A<br>∕ Regi             | dministración / Documentos<br>strar |        |
| unicipalidad Distrital de Chalamarc                                | Bienvenido! Ingresa toda                 | la informacion solicitada para realiza | ar su tramite desde tu order | nador sin a | icercarte a la entidad Gracio | as.                                 | ×      |
| Video Tutorial                                                     | + Informacion pa                         | ra Realizar el Tramite                 |                              |             |                               |                                     | <      |
| D Ver                                                              | DNI                                      | Apellidos y Nombres                    |                              |             | N°. de Celular                | Correo Electronico                  |        |
| Manuales - Información                                             | 23423456                                 | Diaz Perez Juan                        |                              |             | 988653345                     | juan95@gmail.com                    |        |
|                                                                    | Asunto                                   |                                        | Ca                           | ontenido    |                               |                                     |        |
| 10 Ayuda                                                           | Ingresar Asunto                          |                                        | ť                            | Ingresar    | Contenido                     |                                     |        |
|                                                                    | Tipo Documento                           |                                        | Ur                           | nidad Dest  | tino                          |                                     |        |
|                                                                    | T-2020-001   Solicitud                   |                                        | •                            | UN-2020     | -00001   Tramite Documenta    | rio                                 | •      |
|                                                                    | Archivo                                  |                                        |                              |             |                               |                                     |        |
|                                                                    | Cargar Archivo                           |                                        |                              |             |                               |                                     | Cargar |
| 3                                                                  |                                          |                                        |                              |             |                               |                                     |        |

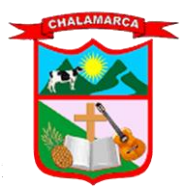

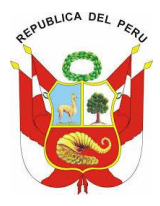

RUC Nº: 2032590591

#### 4. Cargar Archivo Digitalizado

Para cargar el archivo escaneado hacemos clic en el botón Cargar de la Figura N°. 8 y nos muestra la ventana de buscar el archivo, seleccionados y clic en abrir (Figura N°. 9).

Nota: El archivo no debe pesar mayor a 5MB y además debe estar en formato **PDF** para ser subido correctamente al sistema.

Figura N°. 9. Cargar Archivo Digitalizado (Escaneado).

۲ 🛒 Sis. Tramite 👁 Administración / Documento Documentos A Nuestro Sistema de Tramite ٢٦ 🍅 Carga de archivos Documentario Digital alidad Distrital de Chalama ← → · ↑ 🗔 > Este equipo > Escritorio ✓ ひ Buscar en Escritorio Q Bienvenido! Organizar 🔻 Nueva carpeta 💷 🔹 🔟 🕜 ^ Nombre Estado Fecha de modificación 💻 Este equipo 靋 Adobe Dreamweaver 2020 Cisco Packet Tracer 0 3/07/2020 14:08 Descargas + Infor 3/07/2020 11:24 Documentos 🛃 Core FTP LE Ø 17/07/2020 11:42 Escritorio fiestas
FlashFXP 5 23/07/2020 14:43 21/07/2020 07:29 Ø DNI Correo Electronico E Imágenes Música 23423456 
 Informe

 iphone\_4.0\_64bit\_12.4.8\_16G201\_Restore
 juan95@gmail.com C 11/08/2020 15:14 💼 Objetos 3D 31/07/2020 09:51 8/07/2020 07:50 Videos 🌧 jcpicker Ø Windows (C:) MySQL Workbench 8.0 CE 0 6/07/2020 07:58 Ingr 3/07/2020 13:54 Informacion (D: 5 Sublime Text 3  $\odot$ 6/07/2020 08:12 🚔 Softwares (E:) 😥 WhatsApp 0 💣 Red Nombre de archivo: Informe Todos los archivos Τίρο Όσοι Abrir Cancelar T-2020-001 T Solicitud 2020-00001 | Tra Archivo

Una vez hecho clic en abrir, nos cargar el nombre del archivo en el campo de Archivo (Figura N°. 10).

#### Figura N°. 10. Archivo Cargado

|    | Archivo     |                           |   |
|----|-------------|---------------------------|---|
|    | Informe.pdf | Cargar                    |   |
|    |             |                           |   |
| <> |             | Canceler Lingian Desister | ` |

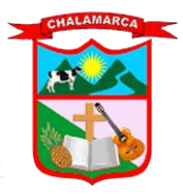

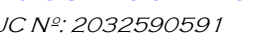

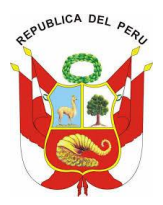

#### 5. Registrar Tramite

Después de llenar todos los datos del formulario y cargar el archivo escaneado,

se hace clic en el botón Registrar (Figura N°. 11), y si se registro correctamente el

tramite nos mostrara una alerta de confirmación (Figura N°. 12.).

OF ALAI

| Figura N                                                                              | °. II. Clic en e                   | l Botón Registr                         | ar                               | OA                          | <                                     |        |
|---------------------------------------------------------------------------------------|------------------------------------|-----------------------------------------|----------------------------------|-----------------------------|---------------------------------------|--------|
| sis. Tramite 👁                                                                        | *                                  | ~                                       | lunicipalidad Distrital de Chala | narca                       |                                       | ¢      |
| Bienvenido                                                                            | Documentos<br>Ingrese los datos pa | ra registrar su tramite                 |                                  | @ / ₽<br>/ Reg              | Administración / Documentos<br>istrar |        |
| Nuestro Sistema de Tramite<br>Documentario Digital<br>ipalidad Distrital de Chalamarc | Bienvenido! Ingresa toda la        | informacion solicitada para realizar su | u tramite desde tu ordenador sin | acercarte a la entidad Grac | ias.                                  | ×      |
|                                                                                       | + Informacion para                 | a Realizar el Tramite                   |                                  |                             |                                       | <      |
| Video Tutorial                                                                        | DNI                                | Apellidos y Nombres                     |                                  | N°. de Celular              | Correo Electronico                    |        |
| 🗈 Ver                                                                                 | 23423456                           | Diaz Perez Juan                         |                                  | 988653345                   | juan95@gmail.com                      |        |
| Manuales - Información                                                                | Asunto                             |                                         | Contenido                        |                             |                                       |        |
| Ayuda                                                                                 | Ingresar Asunto                    |                                         | Ingreso                          | r Contenido                 |                                       |        |
|                                                                                       | Tipo Documento                     |                                         | Unidad De                        | stino                       |                                       |        |
|                                                                                       | T-2020-001   Solicitud             |                                         | - UN-202                         | 0-00001   Tramite Documente | ario                                  | -      |
|                                                                                       | Archivo                            |                                         |                                  |                             | /                                     |        |
|                                                                                       | Informe.pdf                        |                                         |                                  |                             |                                       | Cargar |
|                                                                                       |                                    |                                         | Cancelar Limpiar Reg             | strar                       |                                       |        |

#### Figura N°. 12. Alerta de Registro Correcto

| 🛐 Sis. Tramite 👁                                                   | Aunicipalidad Distrital de Chalamarca                     |                                            |                        |                                     |                             | ę  |
|--------------------------------------------------------------------|-----------------------------------------------------------|--------------------------------------------|------------------------|-------------------------------------|-----------------------------|----|
| Bienvenido<br>A Nuestro Sistema de Tramite<br>Documentario Digital | Documentos<br>Ingrese los datos para registrar su tramite |                                            |                        |                                     |                             |    |
| lunicipalidad Distrital de Chalamarco                              | Exito! El Tramite se han Re                               | gistrado Correctamente en el Sistema de Ti | ramite Documentario de | e la Municipalidad Distrital de Cha | lamarca.                    | ×  |
| Video Tutorial                                                     | + Informacion par                                         | a Realizar el Tramite                      |                        |                                     |                             | <  |
| D Ver                                                              | DNI                                                       | Apellidos y Nombres                        |                        | Nº. de Celular                      | Correo Electronico          |    |
| Manuales - Información                                             | Ingresar DNI 😫                                            | Ingresar Apellidos y Nombres               |                        | Ingresar Numero 🖨                   | Ingresar Correp Electronico |    |
|                                                                    | Asunto                                                    |                                            | Conten                 | ido                                 |                             |    |
| 🖉 Ayuda                                                            | Ingresar Asunto                                           |                                            | Ingr                   | resar Contenido                     |                             |    |
|                                                                    | Tipo Documento                                            |                                            | Unidad                 | l Destino                           |                             |    |
|                                                                    | Seleccionar Tipo                                          |                                            | · 5                    | eleccionar Unidad                   |                             | •  |
|                                                                    | Archivo                                                   |                                            |                        |                                     |                             |    |
|                                                                    | Cargar Archivo                                            |                                            |                        |                                     | Carg                        | ar |
|                                                                    |                                                           | Case                                       |                        | Pooletron                           |                             |    |